# Managing Team Timesheets

At the end of a time period, after employees have submitted their timesheets, you will need to review them before they are submitted to payroll.

Navigate to **Team Management** - **Team Timesheets** using the left menu, and select the **All Timesheets** tab, and filter for the correct pay period.

| ⑦ DASHBOARD                         | Waiting for Your Approval 🗊 All Timesheets 🕕 Printed Files 🛛 Bulk Punch 🗊         |          |
|-------------------------------------|-----------------------------------------------------------------------------------|----------|
|                                     |                                                                                   | 1 import |
| Schedule                            |                                                                                   |          |
| Team Timesheets                     | 🗎 Current Pay Period (Feb 04, 2024 - Feb 17, 2024) 🗸                              |          |
| Team Time Off                       | Q Search by Name/Email                                                            |          |
| PREPARE FOR     PAYROLL             | ₹ Show Filter                                                                     |          |
|                                     |                                                                                   |          |
| <sup>술코</sup> PREPARE PBJ<br>REPORT | Bulk Actions * All 2 Approved 0 Not Submitted 3 Rejected 0 Walting for Approval 0 |          |
|                                     | Name It Status Period Bank Time Scheduled Issues T                                |          |
|                                     | Andy Smith Not Submitted 02/02/2024 - 03/01/2024                                  |          |
|                                     | Angus Young Not Submitted 02/02/2024 - 03/01/2024                                 |          |
|                                     | Deanna Mann Not Submitted 02/04/2024 - 02/17/2024 -                               |          |
|                                     | Joe Smith Not Submitted 02/02/2024 - 02/29/2024                                   |          |
|                                     | Total                                                                             |          |

Here you can see the people who have submitted hours, their status, the pay period, any scheduled work hours, or issues. You may also customize which columns you wish to

include by clicking on the gear icon on the right.

# Change Display Settings

Please select all fields that you would like displayed in the table.

| Select All                           |     |
|--------------------------------------|-----|
| Type to search                       |     |
| ✓ Status                             | '   |
| 🗹 Period                             | ••• |
| 🗹 Bank Time                          |     |
| Scheduled Work Hours                 | ••• |
| Scheduled Break Hours                | ••• |
| Actual Work Hours                    | ••• |
| Actual Break Hours                   | ••• |
| Auto Break Hours                     | ••• |
| Time Off Hours                       | ••• |
| [Pay Codes] Regular Hours            | ••• |
| [Pay Codes] Regular Amount           | ••• |
| [Pay Codes] Time & A Half Hours      | ••• |
| [Pay Codes] Time & A Half Amount     | ••• |
| [Pay Codes] Double Hours             | ••• |
| [Pay Codes] Double Amount            | ••• |
| [Pay Codes] Straight Overtime Hours  | ••• |
| [Pay Codes] Straight Overtime Amount | ••• |
| [Pay Codes] Meal Break Penalty Hours | ••• |
|                                      |     |

By clicking on the employee's name, you see their recorded time for the week. How the screen looks will vary depending on the type of time management template assigned to the employee.

 $\times$ 

### **Punch-based Time**

Here you can see all of the hours that the employee has logged by clocking in and out.

| < January 02, 2024 - Jan<br>JS Joe Smith<br>Pending                 | uar | y 21, 2024 >                                                        |   |                                                                                                    |                                                                     |   |                                                                       | Options                                              | · | Add Time Off Submit                                                 |
|---------------------------------------------------------------------|-----|---------------------------------------------------------------------|---|----------------------------------------------------------------------------------------------------|---------------------------------------------------------------------|---|-----------------------------------------------------------------------|------------------------------------------------------|---|---------------------------------------------------------------------|
| Punch Add Punch Table View Map View                                 |     |                                                                     |   |                                                                                                    |                                                                     |   |                                                                       | Multiple Rows                                        | 7 | Display Options V                                                   |
| Tue, Jan 02<br>Work: 0h: 00m<br>Break: 0h: 00m<br>Time Off: 0h: 00m | •   | Wed, Jan 03<br>Work: 0h: 00m<br>Break: 0h: 00m<br>Time Off: 0h: 00m | • | Thu, Jan 04         Image: Comparison of the system           Work: 4h: 30m         Break: 0h: 00m           Time Off: 0h: 00m         Time Off: 0h: 00m | Fri, Jan 05<br>Work: 0h: 00m<br>Break: 0h: 00m<br>Time Off: 0h: 00m | • | Sat, Jan 06 C<br>Work: 0h: 00m<br>Break: 0h: 00m<br>Time 0ff: 0h: 00m | Work: 0h: 00m<br>Break: 0h: 00m<br>Time Off: 0h: 00m | 0 | Mon, Jan 08<br>Work: 0h: 00m<br>Break: 0h: 00m<br>Time Off: 0h: 00m |
| No punches yet                                                      |     | No punches yet                                                      | - | JS Clocked in<br>Q 12:30 PM<br>Platform: Web<br>Q 4h: 30m<br>JS Clocked out<br>Platform: Web                                                             | No punches yet                                                      |   | No punches yet                                                        | No punches yet                                       |   | No punches yet                                                      |

If this employee has missed clocking in or out, you may add them by selecting **Add Punch**. You may also edit punches for each existing punch in and punch out.

When adding a punch, select whether it is a punch **In**, **Out**, **Break**, or **Resume** (after the break has finished), enter the date, time, and add any necessary comments. You can also choose to repeat the punch for multiple days.

# **Create Punch**

| In Break Resume Out                      |
|------------------------------------------|
| Date *                                   |
| i 01/02/2024                             |
| Time *                                   |
| © 04:30 PM                               |
| Timezone                                 |
| (GMT-05:00) Eastern Time - New York      |
| Comment                                  |
|                                          |
| Repeat 🔽                                 |
| Repeat on<br>Mon Tue Wed Thu Fri Sat Sun |
| Repeat Until                             |
| 01/12/2024                               |
| Close Save                               |

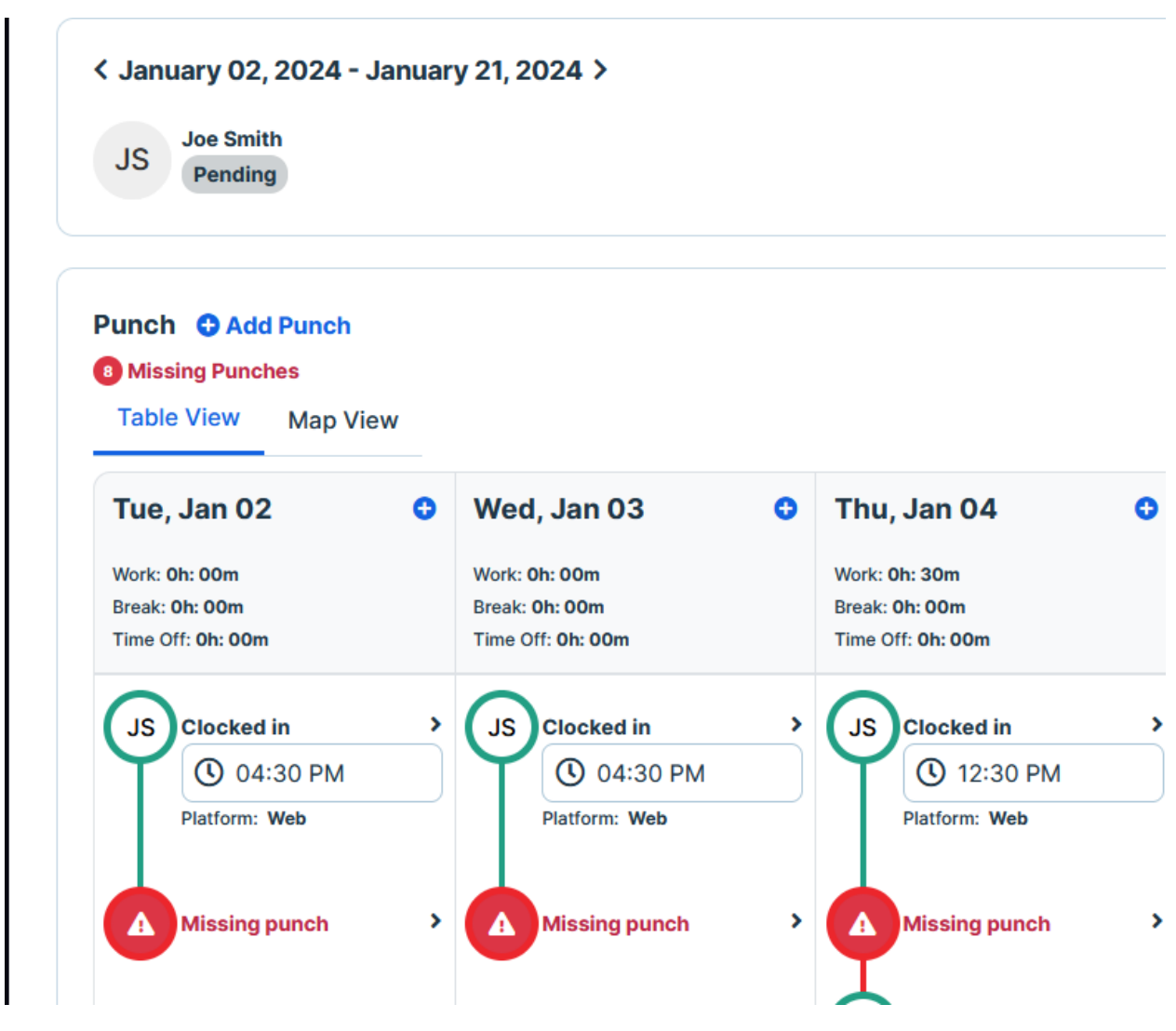

If there are any missing punches, they will show on the calendar like so:

To fix these, select the arrow next to the missing punch and enter the information like you did when entering the punches.

You can add time off by selecting the **Add Time Off** button. Choose the **Time Off Type**, indicate the hours or whether it is for the full day. You can choose to attach any necessary files to this request.

You will be able to see the person's time off balance on the right, according to the time off policy you have set under the employee's information. When you are ready, select the **Submit** button.

#### **Add Time Off**

| Time Off Type              |            | AS OF FEB 13, 2024                                                                     | HRS    |  |  |
|----------------------------|------------|----------------------------------------------------------------------------------------|--------|--|--|
| All Day 🗹                  | End Date   | Balance before this booking<br>Requested time of this booking<br>Balance after booking |        |  |  |
| 02/13/2024                 | 02/13/2024 |                                                                                        |        |  |  |
| Comment                    |            | No conflict with other employees' time off booking                                     |        |  |  |
| Attachment Reset           |            |                                                                                        |        |  |  |
| Choose File No File Chosen |            |                                                                                        |        |  |  |
| Repeat                     |            |                                                                                        |        |  |  |
|                            |            | Close Save As Draft                                                                    | Submit |  |  |

You can **Force Approve** the timesheet if all is correct, or alternately reject it, which will send it back to the employee with a note.

| Options 🔻 | Force Approve | Force Reject | Reoper |
|-----------|---------------|--------------|--------|
|-----------|---------------|--------------|--------|

After all timesheets have been approved, you may Prepare for Payroll.

### **Duration-based Time**

If the employee's template is set to be duration-based, you will see a list of the hours this person has logged. You may edit any of these entries by selecting the individual box for

each day and overwriting the information.

| mesheet                                                       |             |             |             |             |             |             |             |             |             |            |                              |
|---------------------------------------------------------------|-------------|-------------|-------------|-------------|-------------|-------------|-------------|-------------|-------------|------------|------------------------------|
| History                                                       |             |             |             | < Previ     | ous Next >  |             |             |             |             |            |                              |
| K January 22, 2024 - January 31, 2<br>JS Joe Smith<br>Pending | 024 >       |             |             |             |             |             |             |             | Options 🔻   | Add Time C | Off Submi                    |
| Duration  Add Duration                                        |             |             |             |             |             |             |             |             |             |            |                              |
| Jobs                                                          | Mon, Jan 22 | Tue, Jan 23 | Wed, Jan 24 | Thu, Jan 25 | Fri, Jan 26 | Sat, Jan 27 | Sun, Jan 28 | Mon, Jan 29 | Tue, Jan 30 | Wed, Jar   | Total                        |
| Please select the job                                         | 8.00 🖵      | 0 🖓         | 0 🖵         | 0 🖓         | 0 📮         | 0 🖵         | 0 🖓         | 0 🖵         | 0 📮         | 0          | 8.00                         |
| Total Hours                                                   | 8.00        | 0.00        | 0.00        | 0.00        | 0.00        | 0.00        | 0.00        | 0.00        | 0.00        | 0.00       | <b>8.00</b><br>Regular: 8.00 |
| C                                                             |             |             |             |             |             |             |             |             |             |            |                              |

To add time off, follow the same procedures as mentioned above under punch-based time.

You can **Force Approve** the timesheet if all is correct, or alternately reject it, which will send it back to the employee with a note.

| Options | Force Approve | Force Reject | Reopen |
|---------|---------------|--------------|--------|
|---------|---------------|--------------|--------|

After all timesheets have been approved, you may **Prepare for Payroll**.

## In/Out Time

If the timesheet template is set to In/Out, you will see the hours in a table as shown. To edit this timesheet, select the **Reopen** button, and add hours on the dates necessary.

Timesheet

| Detail History   |                                           |         |   | <pre>&lt; Previous Next &gt;</pre> |            |             |                |               |        |
|------------------|-------------------------------------------|---------|---|------------------------------------|------------|-------------|----------------|---------------|--------|
| K February 02, 2 | 2024 - February 29, 2024 ><br>or Approval |         |   |                                    |            | Options     | Force Appro    | ve Force Reje | Reopen |
| In/Out           |                                           |         |   |                                    |            |             |                |               |        |
| Date             | Time                                      |         |   | Jobs / Break Type                  | Work Total | Break Total | Time Off Total | Total         | Action |
| Fri, Feb 02      |                                           |         |   |                                    | 0h: 00m    | 0h: 00m     | 0h: 00m        | 0h: 00m       |        |
| Sat, Feb 03      |                                           |         |   |                                    | 0h: 00m    | 0h: 00m     | 0h: 00m        | 0h: 00m       |        |
| Sun, Feb 04      |                                           |         |   |                                    | 0h: 00m    | 0h: 00m     | 0h: 00m        | 0h: 00m       |        |
| Mon, Feb 05      | 08:30 AM - 05:00 PM                       | 8h: 30m | P | Please select the job              | 8h: 30m    | 0h: 00m     | 0h: 00m        | 8h: 30m       |        |
| Tue, Feb 06      |                                           |         |   |                                    | 0h: 00m    | 0h: 00m     | 0h: 00m        | 0h: 00m       |        |
| Wed, Feb 07      | 08:30 AM - 05:00 PM                       | 8h: 30m | P | Please select the job              | 8h: 30m    | 0h: 00m     | 0h: 00m        | 8h: 30m       |        |
| Thu, Feb 08      | 08:30 AM - 05:00 PM                       | 8h: 30m | P | Please select the job              | 8h: 30m    | 0h: 00m     | 0h: 00m        | 8h: 30m       |        |

#### When editing, you can either change the times from the dropdown

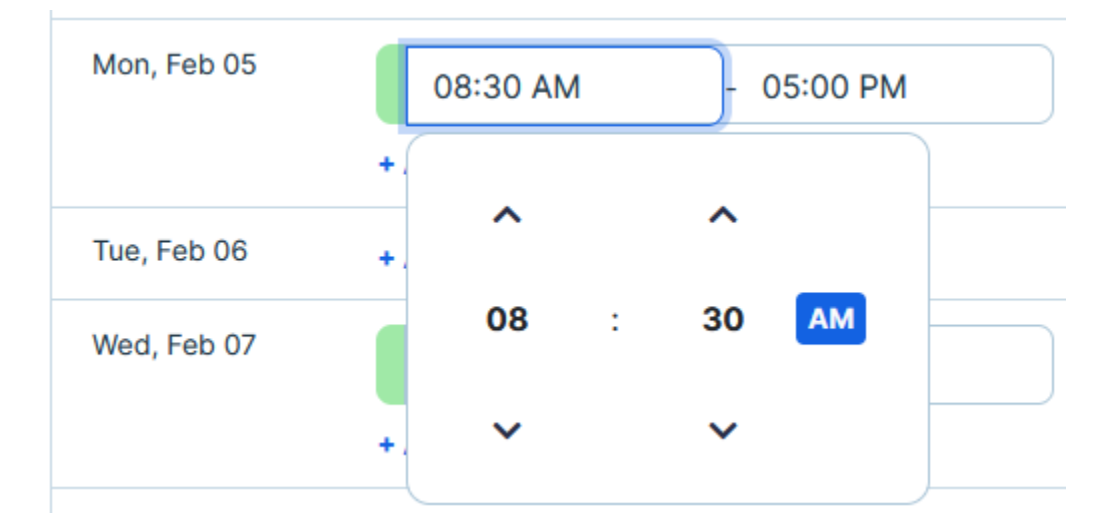

Or you can enter in some new times by choosing **+ Add In / Out Time**. You may enter **Work** or **Break** time.

# **Add Time**

| • Work     | Break                               |
|------------|-------------------------------------|
| Date *     | <b>()</b> 02/04/2024                |
| Time *     | Start Time: End Time:               |
| Timezone * | (GMT-05:00) Eastern Time - New York |
| Job        | Please select the job               |
| Comment    |                                     |
| Repeat:    | Yes                                 |
|            | Cancel Save                         |

You can **Force Approve** the timesheet if all is correct, or alternately reject it, which will send it back to the employee with a note.

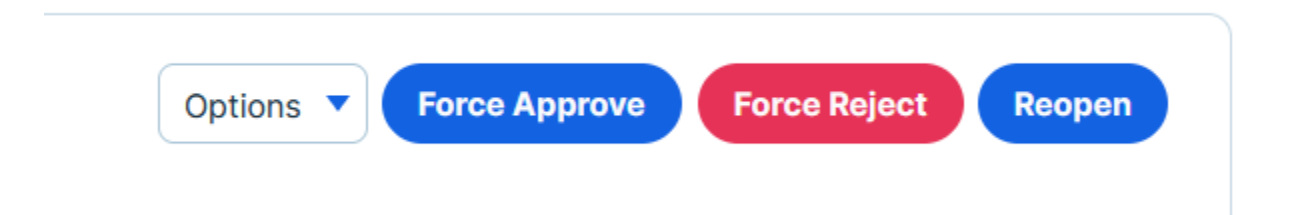

After all timesheets have been approved, you may **<u>Prepare for Payroll</u>**.